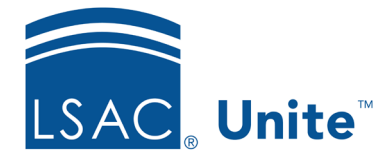

Unite Education Program v9.0 Job Aid: 5752

## **Update Migrated Event Records**

Once you complete the transition to Unite, there are a few tasks you need to complete to start working with migrated event records. When event records are migrated from ACES<sup>2</sup> to Unite, they are not published and do not have event start and end dates and times. Also, there are no recurring events. The following table provides a reference to job aids that are available to help with step-by-step instructions for updating migrated event records.

| Action                                                                                                    | Information Resource                                             |
|----------------------------------------------------------------------------------------------------|------------------------------------------------------------------|
| If you have an event that you are planning at the time of<br>migration, you need to publish the migrated event record so that<br>you can continue to manage details and people can continue or<br>start to register.                                                                                               | Refer to 5335 - Set the<br>Publish Status for an<br>Active Event |
| It is important to add start and end dates and times to each<br>migrated event record. These are required fields in Unite.                                                                                                    | Refer to 5576 - Edit Event<br>Details                            |
| If you have an event that occurs regularly, consider adding a<br>recurring event. When you add a recurring event, Unite<br>generates identical records for each occurrence of the event. The<br>records for each event occurrence are linked to the main event<br>record, which does not have a start or end date. | Refer to 5455 - Add a<br>Recurring Event to Unite                |

## **Related resources**

- 5243 Deactivate an Event
- 5246 Register a Person for an Event
- 5247 See Who is Registered to Attend an Event